ForwardT Software Package

# **Use of SoftGPI signals**

Exchange of control signals between programs

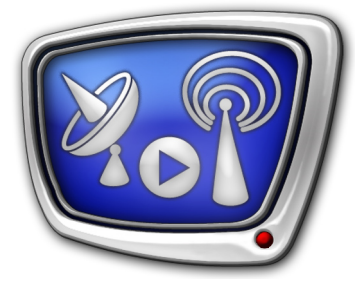

Revision as of August 21, 2012

User's Guide

© SoftLab-NSK

#### Notice

The information in this document is subject to change without prior notice in order to improve reliability, design, or function and does not represent a commitment on the part of this company.

In no event will we be liable for direct, indirect, special, incidental, or consequential damages arising out of the use or the inability to use the product or documentation, even if advised of the possibility of such damages.

Copyright @ 1997 – 2012 SoftLab-NSK Ltd. All Rights Reserved.

No part of this reference manual may be reproduced or transmitted in any form or by any means without the prior written permission of this company.

Throughout this manual, we make reference to product names that are trademarks of other companies. We are using these names for identification purposes only, with no intention of infringement of the trademarks.

#### FCC Information

#### FCC ID:

This equipment has been tested and found to comply with the limits for a Class B digital device, pursuant to Part 15 of the FCC Rules. These limits are designed to provide reasonable protection against harmful interference in a residential installation. This equipment generates uses and can radiate radio frequency energy and, if not installed and used in accordance with the instructions, may cause harmful interference to radio communications. However, there is no guarantee that interference will not occur in a particular installation. If this equipment does cause harmful interference to radio or television reception, which can be determined by turning the equipment off and on, the user is encouraged to try to correct the interference by one or more of the following measures:

Reorient or relocate the receiving antenna.

Increase the separation between the equipment and receiver.

Connect the equipment into an outlet on a circuit different from that to which the receiver is connected.

Consult the dealer or an experienced radio/TV technician for help.

Shielded cables and I/O cards must be used for this equipment to comply with the relevant FCC regulations. Changes or modifications not expressly approved in writing by SoftLab-NSK Ltd. may void the user's authority to operate this equipment.

#### Limited Warranty

Our company warrants this product against defects in materials and workmanship for a period of one year from the date of purchase. During the warranty period, products determined by us to be defective in form or function will be repaired or replaced at our option, at no charge. This warranty does not apply if the product has been damaged by accident, abuse, misuse, or as a result of service or modification other than by us.

This warranty is in lieu of any other warranty expressed or implied. In no event shall we be held liable for incidental or consequential damages, such as lost revenue or lost business opportunities arising from the purchase of this product.

# **Table of Content**

| Introduction                                              | 4  |
|-----------------------------------------------------------|----|
| General Information                                       | 5  |
| 1. Program GPI signals                                    | 5  |
| 2. Use of GPI signals in FDCapture                        | 5  |
| 3. Sending GPI signal from FDOnAir                        | 6  |
| Before starting                                           | 8  |
| 1. General workflow                                       | 8  |
| 2. Configuring program GPI signals in the SLGPISoftConfig |    |
| application                                               | 8  |
| 3. Before sending the program GPI signals in FDOnAir      | 13 |
| 3.1. Configuring the Send signal commands                 | 13 |
| 3.2. Creating a schedule                                  | 17 |
| 4. Setting GPI signals control in FDCapture               |    |
|                                                           |    |

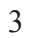

2.7

#### Introduction

It is possible to organize exchange of signals between some programs using the ForwardT Software Set. To exchange signals program GPI signals are used.

This document presents information on how you can control data capture in FDCapture from FDOnAir using SoftGPI signals.

## **General Information**

#### **1. Program GPI signals**

For exchange of control signals between programs SoftGPI signals are used.

SoftGPI signals are program-generated signals, used in the same way as signals transferred over GPI (through COM port).

Programs are not able to transfer GPI signals directly to other programs. GPI signals are transferred through SoftGPI Server only.

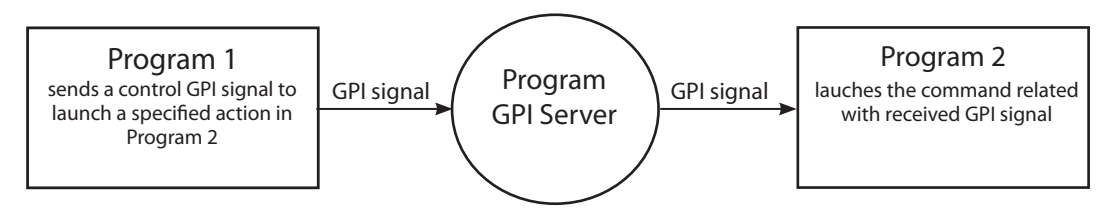

For transferring a control signal from one program to another a pair of GPI signals (input and output) is used:

- Output GPI signal is the signal sent by the control program;
- Input GPI signal is the signal that arrives at the program being managed.

The figure below presents general scheme of interaction between FDOnAir and FDCapture.

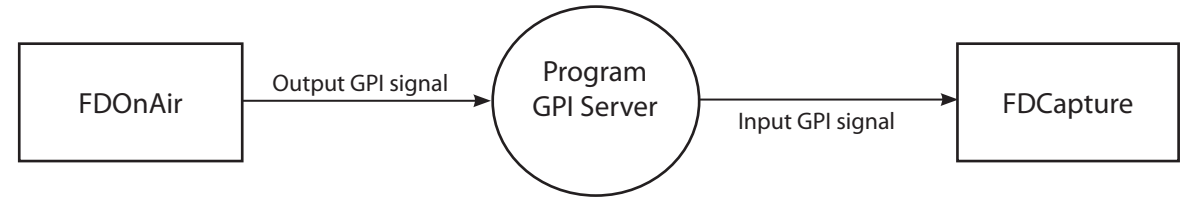

SoftGPI signals are configured by user in the SLGPISoftConfig application, which is a part of the ForwardT Software Set.

During configuration, signals are named and paired:

- the following prefixes are added automatically to signal names entered by user:
  - SoftOut\_ for output signals;
  - SoftIn\_ for input signals;
- an output signal sent by the program being controlled and the corresponding input signal that arrives at the program being managed are paired.

#### 2. Use of GPI signals in FDCapture

You can control data capture in FDCapture using GPI signals. GPI signals can launch the following commands:

• start capture;

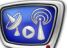

- stop capture;
- split movie.

GPI control can be set in the Program Settings window in the GPI Control panel (see the setting order in this document below).

| Program Settings                                                                   | ×                                                                                                    |
|------------------------------------------------------------------------------------|----------------------------------------------------------------------------------------------------|
| - FD300/FD422/FD322/FD8<br>- General<br>- Optimization                             | GPI Control<br>GPI control settings for standard capture mode                                                                                                    |
| ⊖ Files<br>→ AVI files<br>→ Disk Management<br>⊖ Video<br>→ Video data compression | Enable input GPI for "Start capture" command Name: SoftIn_Start_rec      Type: On Closing                                                                                     |
| - Field order<br>- Date/Time Typing<br>- Text Typing<br>- Audio                    | Enable input GPI for "Stop capture" command Name: SoftIn_Start_rec      Type: On Closing                                                                                      |
| Audio capture params     Audio level meter     VTR Remote Control     GPI Control  | Enable input GPI for "Split movie" command Name: SoftIn_Start_rec      Type: On Closing                                                                                       |
|                                                                                    | -The GPI control is available only in the standard capture mode.     -The GPI names for the "Start capture" (or "Stop capture") and "Split movie" commands must be different. |
|                                                                                    |                                                                                                    |

## 3. Sending GPI signal from FDOnAir

To send SoftGPI signal in FDOnAir, use the Send signal command. To send a particular GPI signal, configure a separate command in the program.

To configure the Send signal commands, use the GPI events tab in the Settings panel (see below for details).

| 🧟 Settings 🛛 🔀                                                                                                    |               |
|----------------------------------------------------------------------------------------------------|---------------|
| Default pictures         Title objects         Time options         RPM         Video files preparation         Mirroring           CPU usage         Schedule autoload         Default command parameters           General         Configuration         Input settings         Log-book         Time synchronization           GPI events         External device events         Autodetect events | 0             |
| SoftOut_Start_rec), 1 500 : Output command "Start recording"           Image: SoftOut_Stop_rec), 1 500 : Output command "Stop recording"                                                                                                    | <u>, (1</u> ) |
| Properties     Actions editor       Action     Active state       Output command     I       Schedule command title     Duration, ms       Stop recording     500                                                                                                    |               |
| Close                                                                                                    |               |

The configured Send signal commands (1) look like this:

**[**] {**GPI\_ID**}, **AS Du** : Output command **"Command title**"

where:

- E is an icon of the Send signal command. If the icon icon looks like this , it means that the command is configured inappropriately and will not be implemented;
- **GPI\_ID** denotes the GPI signal identifier;
- **AS** denotes the Active state parameter value, i.e. a number that defines active state of external device:
  - 0 when contacts are open;
  - 1 when contacts are closed.
- **Du** denotes the Duration parameter value, i.e. a number that defines the impulse duration;
- **Command title** is an arbitrary text. The command title is displayed in the Name column when adding the Send signal command to the schedule.

To send the signal, add the Send signal command to your schedule. When the Send signal command is implemented on the schedule, the GPI signal is sent.

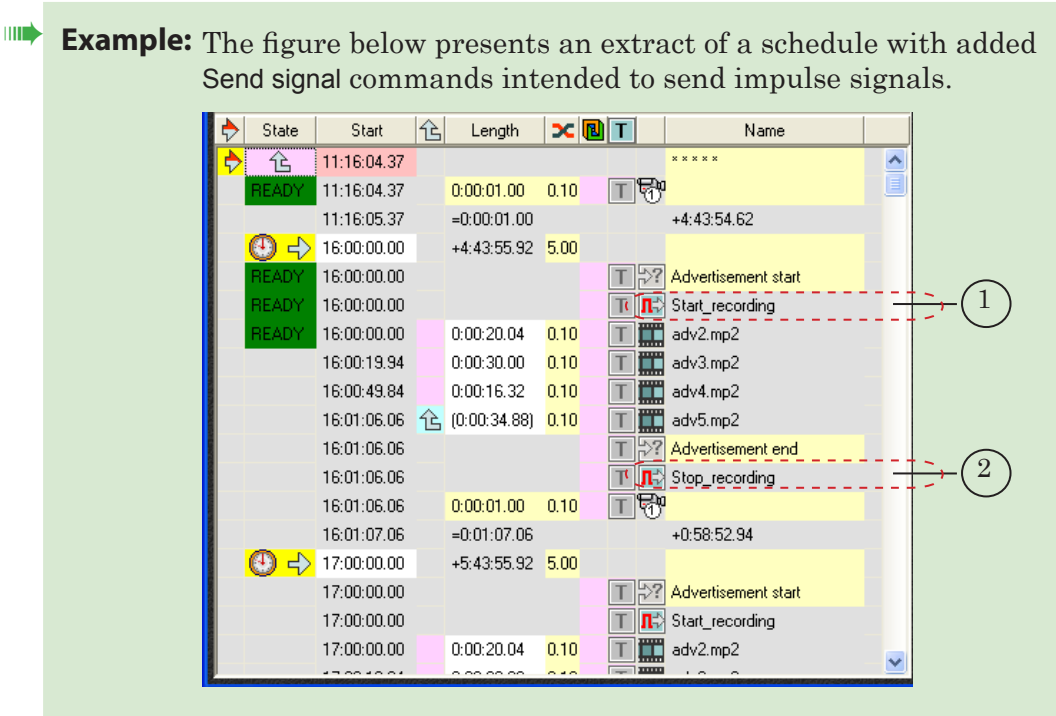

The command named Start\_recording (1) is intended to send the GPI signal which launches the Start Capture command in FDCapture.

The command named Stop\_recording (2) is intended to send the GPI signal which launches the Stop Capture command in FDCapture.

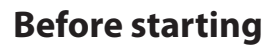

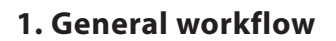

1

- 1. Configure pairs of output and input SoftGPI signals in the SLGPISoftConfig application.
- 2. Do the following in FDOnAir:
  - $1.\ Configure the Send signal commands to send GPI signals;$
  - 2. Create a schedule.
- 3. Set GPI control in FDCapture.

#### 2. Configuring program GPI signals in the SLGPISoftConfig application

**Important:** We recommend closing FDOnAir before configuring SoftGPI signals. Otherwise, the added GPI signals will not be displayed in FDOnAir until the application is restarted.

Specify identifiers for SoftGPI signals and pair output and input GPI signals in the SLGPISoftConfig application.

Workflow:

1. Launch the application by opening the following file ~\Tools\SoftGPI\SLGPISoftConfig.exe, where ~ denotes the full path to the folder where the ForwardT Software is installed.

The main window opens.

|                   |      |        | Pairs of GPI events: |                  |
|-------------------|------|--------|----------------------|------------------|
|                   |      |        | Output GPI events    | Input GPI events |
|                   |      |        |                      |                  |
| Add               | Edit | Remove |                      |                  |
| Inpactor revents. |      |        |                      |                  |
|                   |      |        |                      |                  |
|                   |      |        |                      |                  |
|                   |      |        |                      |                  |
|                   |      |        |                      |                  |

Add an output signal. To do this, follow the steps below:
 Click Add (1). The Add GPI event window opens.

| Add GPI event |           |
|---------------|-----------|
| Name:         |           |
| Full name:    | SoftOut_  |
|               | OK Cancel |

2. In the Name text box (2) enter the output signal name.

| Add GPI ever | nt 🔀              |      |
|--------------|-------------------|------|
| Name:        | Start_rec         | -(2) |
| Full name:   | SoftOut_Start_rec | (3   |
|              | OK Cancel         |      |
|              | 4                 |      |

In the Full name text box (3) the signal name with the SoftOut\_prefix will be displayed automatically.

3. Click OK. The Add GPI event window closes.

In the main window in the Output GPI events field (5) the signal name is displayed.

|            | SLGPISoftConfig    |                      |                  |        |
|------------|--------------------|----------------------|------------------|--------|
| $\bigcirc$ | Output GPI events: | Pairs of GPI events: |                  |        |
| (5)—       | SoftOut_Start_rec  | Output GPI events    | Input GPI events |        |
| $\bigcirc$ |                    |                      |                  |        |
|            |                    |                      |                  |        |
|            |                    |                      |                  |        |
|            |                    |                      |                  |        |
|            |                    |                      |                  |        |
|            | Add Edit Remove    |                      |                  |        |
|            | Input GPI events:  |                      |                  |        |
|            |                    |                      |                  |        |
|            |                    |                      |                  |        |
|            |                    |                      |                  |        |
|            |                    |                      |                  |        |
|            |                    |                      |                  |        |
|            |                    |                      |                  |        |
| $(6)_{-}$  | Add Edit Remove    | Add                  | dit Re           | move   |
| $\bigcirc$ |                    |                      |                  |        |
|            |                    |                      | ОК               | Cancel |
|            |                    |                      |                  |        |

Add an input signal. To do this, follow the steps below:
 Click Add (6). The Add GPI event window opens.

| Add GPI event |           |  |
|---------------|-----------|--|
| Name:         |           |  |
| Full name:    | SoftIn_   |  |
|               | OK Cancel |  |

2. In the Name text box (1) enter the input signal name.

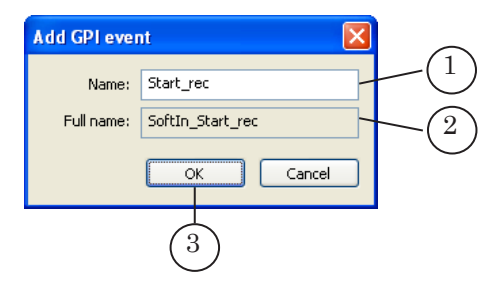

In the Full name text box (3) the signal name with the SoftIn\_ prefix will be displayed automatically.

3. Click OK (3). The Add GPI event window closes. In the main window in the Input GPI events field (4) the signal name is displayed.

| 1 | no superior state and state and stat |                      |                  |
|---|----------------------------------------------------------------------------------------------------|----------------------|------------------|
|   | Output GPI events:                                                                                                    | Pairs of GPI events: |                  |
|   | 5 7<br>Add Edt Remove<br>Input GPI events:                                                                                                    | Output GPI events    | Input GPI events |
| 4 | 6 8<br>Add Edit Remove                                                                                                    | Add                  | šk Remove        |

- 4. Add the required number of input and output signals by repeating the steps 2 and 3.
- 5. To rename the added signals, select in the list the one you want to rename and click Edit: (5) to rename an output signal, (6) to rename an input signal.
- To remove a signal, select it in the list and click Remove: (7) – to remove an output signal, (8) – to remove an input signal;

Pair off the events. To do this, follow the steps below:
 Click Add (1).

| 👫 SLGPISoftConfig  |                      |                  |
|--------------------|----------------------|------------------|
| Output GPI events: | Pairs of GPI events: |                  |
| SoftOut_Start_rec  | Output GPI events    | Input GPI events |
|                    |                      |                  |
|                    |                      |                  |
|                    |                      |                  |
|                    |                      |                  |
|                    |                      |                  |
| Add Edit Remove    |                      |                  |
|                    |                      |                  |
| Input GPI events:  |                      |                  |
| SoftIn_Stop_rec    |                      |                  |
|                    |                      |                  |
|                    |                      |                  |
|                    | (1)                  |                  |
|                    | $\bigcirc$           |                  |
|                    |                      |                  |
| Add Edit Remove    | Add                  | dit Remove       |
|                    |                      |                  |
|                    |                      | OK Cancel        |

2. In the Add pair window that opens in the Output GPI event name (2) and Input GPI event name (3) lists select the names of the GPI signals you want to pair off.

| Add pair 🔀                               | $\bigcirc$ |
|------------------------------------------|------------|
| Output GPI event name: SoftOut_Start_rec | -(2)       |
| Input GPI event name: SoftIn_Start_rec   | -(3)       |
| 4 OK Cancel                              | $\bigcirc$ |

3. Click OK (4). The window closes.

In the main window in the Pairs of GPI events list the added pair is displayed.

| SLGPISoftConfig    |                                      |          |
|--------------------|--------------------------------------|----------|
| Output GPI events: | Pairs of GPI events:                 |          |
| SoftOut_Start_rec  | Output GPI events Input GPI events   |          |
|                    | SoftOut_Start_rec SoftIn_Start_rec - | -(ə)     |
|                    |                                      | $\smile$ |
|                    |                                      |          |
|                    |                                      |          |
|                    |                                      |          |
| Add Edit Remove    |                                      |          |
| Input GPI events:  |                                      |          |
| SoftIn_Start_rec   |                                      |          |
| SoftIn_Stop_rec    |                                      |          |
|                    |                                      |          |
|                    | (6) $(7)$                            |          |
|                    |                                      |          |
|                    |                                      |          |
| Add Edit Remove    | Add Edit Remove                      |          |
|                    |                                      |          |
|                    | OK Cancel                            |          |
|                    |                                      |          |
|                    |                                      |          |
|                    | (8)                                  |          |

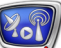

- 4. To edit a pair, click on it and then click  $\mathsf{Edit}\xspace(6).$
- 5. To remove a pair, click on it and then click  $\ensuremath{\mathsf{Remove}}$  (7).
- 8. To close the application, click OK (8).

## 3. Before sending the program GPI signals in FDOnAir

- 3.1. Configuring the Send signal commands
  - 1. In the main FDOnAir window click Settings (1).

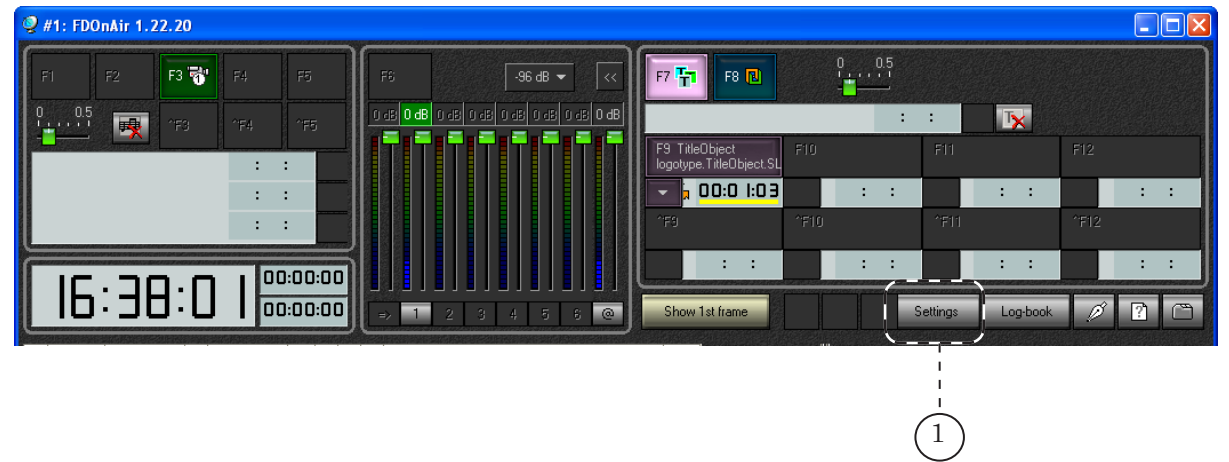

2. In the Settings window that opens open the GPI events tab (2).

|      | 🧟 Settings 🛛 🔀                                                                                                    |
|------|----------------------------------------------------------------------------------------------------|
| (2)- | Default pictures         Title objects         Time options         RPM         Video files preparation         Mirroring           CPU usage         Schedule autoload         Default command parameters           General         Configuration         Input settings         Log-book         Time synchronization           GPI events         External device events         Autodetect events |
|      | Properties Actions editor                                                                                                    |
|      | Close                                                                                                    |

3. In the GPI events tab click on 🗈 (3). The output signals list opens.

Select in the list the SoftGPI signal identifier by clicking on it.

| 2 Settings                                                                               |                                                                                                    |                                                                                                    |
|------------------------------------------------------------------------------------------|----------------------------------------------------------------------------------------------------|----------------------------------------------------------------------------------------------------|
| Default pictures   Title objec<br>CPU usage   S<br>General   Configuration<br>GPI events | ts   Time options   RPM   Vid<br>chedule autoload   Def<br>  Input settings   Log-boc<br>External device events | eo files preparation   Mirroring  <br>ault command parameters<br>k   Time synchronization<br>Autodetect events |
|                                                                                          |                                                                                                    |                                                                                                    |
|                                                                                          |                                                                                                    |                                                                                                    |
|                                                                                          |                                                                                                    |                                                                                                    |
|                                                                                          |                                                                                                    |                                                                                                    |
|                                                                                          |                                                                                                    |                                                                                                    |
| Properties<br>Action                                                                     | Actions editor                                                                                                  | SoftOut_Start_rec                                                                                              |
| Schedule command ti                                                                      | tle                                                                                                    | SoftOut_0_Output<br>SoftOut_1_Output                                                                           |
|                                                                                          |                                                                                                    |                                                                                                    |
|                                                                                          |                                                                                                    | Close                                                                                                    |

Por

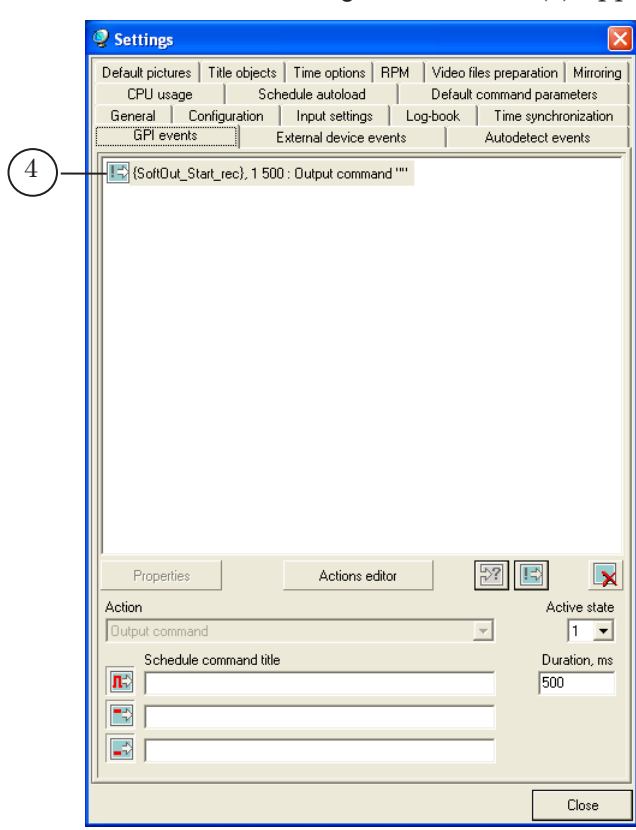

Using the Send signal command you can send three types of signal: impulse  $\mathbb{I}$ , closing  $\mathbb{I}$  and opening  $\mathbb{I}$ .

**Tip:** To send SoftGPI signals we recommend using the commands intended to send impulse signals **E**.

5. Configure the command.

٢

The default value of the Active state (5) and Duration parameters (6) works well for commands sending impulse signals.

Enter the command name to the Schedule command title field (7), marked with this icon  $\mathbb{I}$  (7). This text is displayed when the command is added to schedule in FDOnAir in the Name schedule column.

4. In the list the Send signal command (4) appears.

|      | CPU usage Schedule autoload Default command parameters                                                                                                    |    |
|------|----------------------------------------------------------------------------------------------------|----|
|      | General Configuration Input settings Log-book Time synchronization                                                                                                    |    |
|      | IsoftOut_Start_rec), 1 500 : Output command ""                                                                                                    |    |
| (7)- | Properties     Actions editor       Action     Active state       Output command     I       Schedule command title     Duration, ms       Image: Schedule command title     500 | 56 |

6. Create commands for sending all necessary SoftGPI signals by repeating steps 3-5.

| 🥥 Settings                                                                          |                                                                                                    |
|-------------------------------------------------------------------------------------|----------------------------------------------------------------------------------------------------|
| Default pictures   Title obj<br>CPU usage  <br>General   Configuratio<br>GPI events | ects   Time options   RPM   Video files preparation   Mirroring<br>Schedule autoload   Default command parameters<br>on   Input settings   Log-book   Time synchronization<br>External device events   Autodetect events |
| Controller                                                                          | 1.500 : Output command "Stop_recording"<br>1.500 : Output command "Stop_recording"                                                                                                    |
| Action Schedule comman                                                              | Actions editor                                                                                                    |
|                                                                                     | Close                                                                                                    |

7. To close the application, click OK (8).

20

#### 3.2. Creating a schedule

To add the Send signal commands to your FDOnAir schedule, open the Custom commands files page in the main window by clicking E.

For each Send signal command configured in the GPI events tab in the Settings window, three commands intended to send signals of different types (impulse (1), opening (2) and closing (3)) are displayed in the files page.

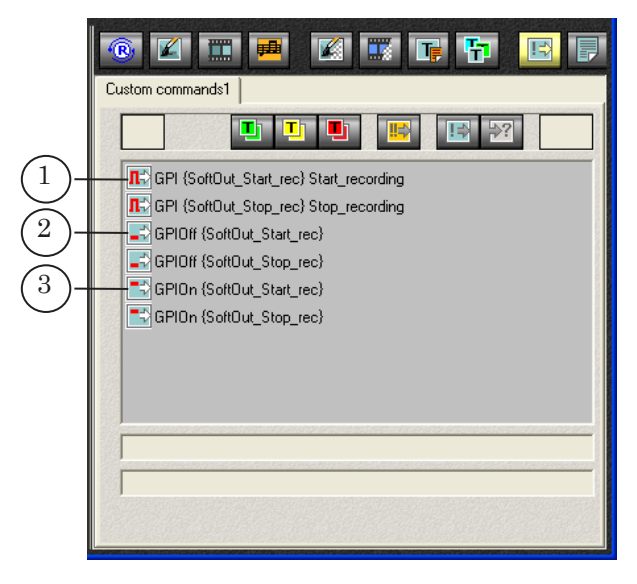

To add a command to your schedule, do the following:

- 1. Click on the Name field to place the position indicator (
- 2. In the Custom commands files page double click on the command line.

To see an example of a schedule with the Send signal commands check out the General Information section, p.3 "Sending GPI signal from FDOnAir".

#### 4. Setting GPI signals control in FDCapture

For more information on working with the FDCapture application, see the <u>FDCapture – Capturing Video and Audio</u> <u>Data User's Guide.</u>

To set GPI signals control, do the following:

- 1. Launch the FDCapture application by one of the following actions:
  - opening the file
     ~\Capture\FDCapture.exe, where ~ denotes the full path
     to the folder where the ForwardT Software is installed;
  - using the application shortcut on your desktop (1);

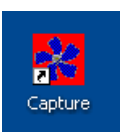

• through Start: ForwardT Software > Video > Capture.

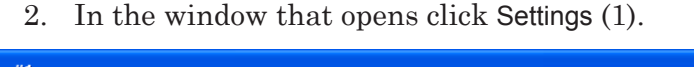

| 🚰 FDCapture #1                                                                                                    |      |
|----------------------------------------------------------------------------------------------------|------|
| Capture Control 372,6 / 349,7 GB 16 : 57 : 42                                                                                                    | ×    |
| Video 720 x 576, 25,00, CVBS8(2B), #1, Lower Dropped frames: 0 File Start                                                                                                    | Stop |
| Audio     Line 1 Stereo - 48000/16/Stereo       Codec     SoftLab-NSK MPEG2 I-frames, 80-50/65, 5000                                                                                                    |      |
| Standard Timetable VTR                                                                                                    |      |
|                                                                                                    |      |
| Preview Control                                                                                                    |      |
| Preview in:     Image: Compression Load:     0%       Image: Compression Load:     0%       Image: Compression Load:     0%       Image: Compression Load:     0%       Image: Compression Load:     0% |      |
| Audio Control                                                                                                    |      |
| Settings         ·96 · .64 · .72 · .60 · .48 · .36 · .24 · .12 · 0           ✓ Show Meters         ✓                                                                                                    | >    |

The Program Settings window opens.

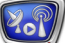

3. In the Program Settings window open the GPI control panel (2).

|     | Program Settings                                                                                               |                                                                                                    |
|-----|----------------------------------------------------------------------------------------------------|----------------------------------------------------------------------------------------------------|
|     | - FD300/FD422/FD322/FD8-<br>General<br>Optimization                                                            | GPI Control<br>GPI control settings for standard capture mode                                                                                                    |
|     | → AVI files<br>→ Disk Management<br>→ Video                                                                    | Enable input GPI for "Start capture" command Name: SoftIn_Start_rec      Type: On Closing                                                                                   |
|     | <ul> <li>Video data compression</li> <li>Field order</li> <li>Date/Time Typing</li> <li>Text Typing</li> </ul> | Enable input GPI for "Stop capture" command Name: SoftIn_Start_rec  Type: On Closing                                                                                        |
|     | Audio     Audio capture params     Audio level meter     VTB Bernote Control                                   | Enable input GPI for "Split movie" command  Name: SoftIn_Start_rec      Type: On Closing                                                                                    |
| 2)- | GPI Control                                                                                                    | The GPI control is available only in the standard capture mode.     The GPI names for the "Start capture" (or "Stop capture") and "Split movie" commands must be different. |
|     | OK Cancel << >>                                                                                                |                                                                                                    |

4. Select the Enable input GPI for "Start capture" command check box (3).

| Program Settings                                                                    |                                                                                                    |
|-------------------------------------------------------------------------------------|----------------------------------------------------------------------------------------------------|
| - FD300/FD422/FD322/FD8 - General - Optimization                                    | GPI Control<br>GPI control settings for standard capture mode                                                                                                    |
| Heles     AVI files     Disk Manageme     Uideo     Video     Video data con     on | Enable input GPI for "Start capture" command     Name: SoftIn_Start_rec      Type: On Closing                                                                                                    |
| Field order<br>Date/Time Ty<br>Text Typing<br>Audio                                 | ✓ Enable input GPI for "Stop capture" command     ✓     ✓     ✓     ✓     ✓     ✓     ✓     ✓     ✓     ✓     ✓     ✓     ✓     ✓     ✓     ✓     ✓     ✓     ✓     ✓     ✓     ✓     ✓     ✓     ✓     ✓     ✓     ✓     ✓     ✓     ✓     ✓     ✓     ✓     ✓     ✓     ✓     ✓     ✓     ✓     ✓     ✓     ✓     ✓     ✓     ✓     ✓     ✓     ✓     ✓     ✓     ✓     ✓     ✓     ✓     ✓     ✓     ✓     ✓     ✓     ✓     ✓     ✓     ✓     ✓     ✓     ✓     ✓     ✓     ✓     ✓     ✓     ✓     ✓     ✓     ✓     ✓     ✓     ✓     ✓     ✓     ✓     ✓     ✓     ✓     ✓     ✓     ✓     ✓     ✓     ✓     ✓     ✓     ✓     ✓     ✓     ✓     ✓     ✓     ✓     ✓     ✓     ✓     ✓     ✓     ✓     ✓     ✓     ✓     ✓     ✓     ✓     ✓     ✓     ✓     ✓     ✓     ✓     ✓     ✓     ✓     ✓     ✓     ✓     ✓     ✓     ✓     ✓     ✓     ✓     ✓     ✓     ✓     ✓     ✓     ✓     ✓     ✓     ✓     ✓     ✓     ✓     ✓     ✓     ✓     ✓     ✓     ✓     ✓     ✓     ✓     ✓     ✓     ✓     ✓     ✓     ✓     ✓     ✓     ✓     ✓     ✓     ✓     ✓     ✓     ✓     ✓     ✓     ✓     ✓     ✓     ✓     ✓     ✓     ✓     ✓     ✓     ✓     ✓     ✓     ✓     ✓     ✓     ✓     ✓     ✓     ✓     ✓     ✓     ✓     ✓     ✓     ✓     ✓     ✓     ✓     ✓     ✓     ✓     ✓     ✓     ✓     ✓     ✓     ✓     ✓     ✓     ✓     ✓     ✓     ✓     ✓     ✓     ✓     ✓     ✓     ✓     ✓     ✓     ✓     ✓     ✓     ✓     ✓     ✓     ✓     ✓     ✓     ✓     ✓     ✓     ✓     ✓     ✓     ✓     ✓     ✓     ✓     ✓     ✓     ✓     ✓     ✓     ✓     ✓     ✓     ✓     ✓     ✓     ✓     ✓     ✓     ✓     ✓     ✓     ✓     ✓     ✓     ✓     ✓     ✓     ✓     ✓     ✓     ✓     ✓     ✓     ✓     ✓     ✓     ✓     ✓     ✓     ✓     ✓     ✓     ✓     ✓     ✓     ✓     ✓     ✓     ✓     ✓     ✓     ✓     ✓     ✓     ✓     ✓     ✓     ✓     ✓     ✓     ✓     ✓     ✓     ✓     ✓     ✓     ✓     ✓     ✓     ✓     ✓     ✓     ✓     ✓     ✓     ✓     ✓     ✓     ✓     ✓     ✓     ✓     ✓     ✓     ✓     ✓     ✓     ✓     ✓     ✓     ✓     ✓     ✓     ✓     ✓     ✓     ✓     ✓ |
| - Audio capture<br>- Audio level meter<br>- VTR Remote Control<br>- GPI Control     | Enable input GPI for "Split movie" command  Name: SoftIn_Start_rec      Type: On Closing      The GPI control is available only in the standard capture mode.                                                                                                    |
| OK Cancel << >>                                                                     | The GPI names for the "Start capture" (or "Stop capture") and "Split<br>movie" commands must be different.                                                                                                    |

- 5. In the Name list (4) select the input GPI signal identifier. Select the one that is paired with that output signal which is configured to be sent from FDOnAir to start capturing.
- 6. Select the Enable input GPI for "Stop capture" command check box (5).
- 7. In the Name list (6) select the input GPI signal identifier. Select the one that is paired with that output signal which is configured to be sent from FDOnAir to stop capturing.
- 8. When using in FDOnAir the Send signal commands intended to send impulse signals, the Type parameter (7) can have any value.
- 9. To close the Program Settings window, click OK (8).

**Important:** Launch the FDCapture program before broadcasting.

# **Useful Links**

# Forward T Product Line: Description, Software Delivery, Documentation, Ready Solutions

http://www.softlab-nsk.com/forward/index.html

#### Support

e-mail: forward@sl.iae.nsk.su

forward@softlab-nsk.com

forward@softlab.tv

#### Forum

http://www.softlab-nsk.com/forum (currently available in Russian only)

### **Documentation for Additional Information:**

FDCapture. Capturing Video and Audio Data

Translated on September 19, 2012 © SoftLab-NSK 207